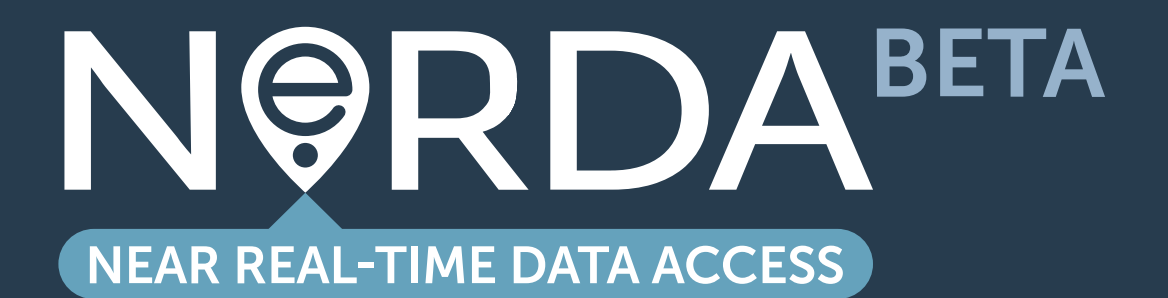

**API GUIDE** 

nerda.opengrid.com

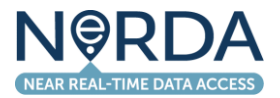

## CONTENTS

| Introduction to NeRDA    | 3  |
|--------------------------|----|
| NeRDA API Guide          | 4  |
| Creating an Account      | 4  |
| Terms and Conditions     | 5  |
| Configuring your API Key | 5  |
| Accessing APIs           | 7  |
| NeRDA Contacts           | 12 |
|                          |    |

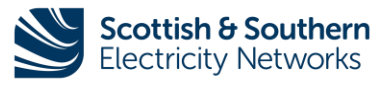

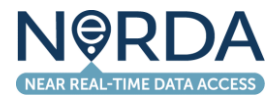

#### Introduction to NeRDA

The Near Real-time Data Access (NeRDA) Portal is making near real-time data available to our stakeholders and interested parties.

We're helping the transition to a smart, flexible system that connects large-scale energy generation right down to the solar panels and electric vehicles installed in homes, businesses and communities right across the country.

In line with our Open Networks approach, our Near Real-time Data Access (NeRDA) portal is live and making available power flow information from our EHV, HV, and LV networks, taking in data from a number of sources, including SCADA PowerOn, our installed low voltage monitoring equipment, load model forecasting tool, connectivity model, and our Long-Term Development Statement (LTDS).

Making near real-time data accessible from DNOs is facilitating an economic and efficient development and operation in the transition to a low carbon economy. NeRDA is a key enabler for the delivery of Net Zero - by opening network data, it is creating opportunities for the flexible markets, helping to identify the best locations to invest flexible resources, and connect faster.

You can access this information via our informative near real-time Dashboard and download portions of data or connect to our API and receive an ongoing stream of near real-time data.

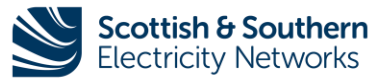

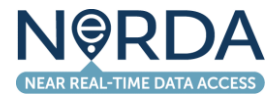

#### **NeRDA API Guide**

This guide provides instruction on accessing and utilising the NeRDA APIs. The NeRDA data is made available through the NeRDA Portal API Console. To access this, you must first log in to your NeRDA Portal Account and configure your API Key.

#### **Creating an Account**

Before being able to use the NeRDA APIs, you must create an account.

From any of the pages in the Portal, use the three-bar menu icon in the top right to access the "Sign In / Create Account" button.

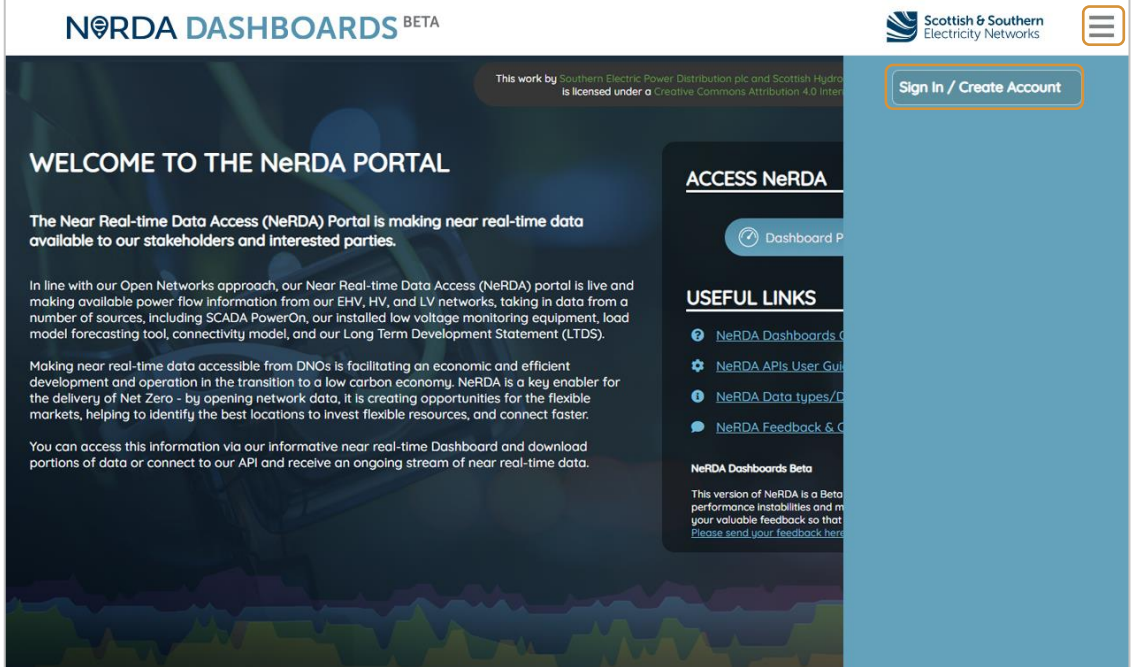

Figure 1: NeRDA Portal Homepage - API access login

After selecting this, you will be redirected to the SSEN login / registration portal where you are able to log in with an existing SSEN account or create a new account. Upon completion of the login / registration, you will be directed back to the NeRDA Portal.

| Scottish & Southern Powering our<br>Electricity Networks community |                                        | Scottish & Southern Powering our<br>Electricity Networks community |                                   |
|--------------------------------------------------------------------|----------------------------------------|--------------------------------------------------------------------|-----------------------------------|
| Sign in with your existing account                                 | Need to go back?                       | Register new account                                               | Need to go back?                  |
| Email Address                                                      | Go back to:<br>https://ssen.co.uk      | Verification is necessary. Please click Send button.<br>Email      | Go back to:<br>https://ssen.co.uk |
|                                                                    | Need some help?                        |                                                                    | Need some help?                   |
| Password Forgot, your password?                                    | Call us on:<br>0800.048.3516           |                                                                    | Call us on:<br>0800 048 3516      |
|                                                                    | Email us at:<br>connections@ssen.co.uk | Send verification code                                             | Email us at:                      |
| Sign in                                                            |                                        | Continue Cancel                                                    |                                   |
| Don't have an account? Sign up now                                 |                                        |                                                                    |                                   |

Figure 2: SSEN Login Portal

Figure 3: Registration portal

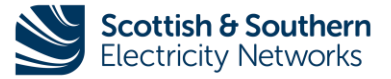

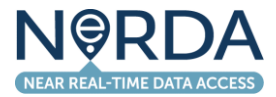

#### **Terms and Conditions**

The Portal is configured to present current terms and conditions to users on first login or whenever the Terms and Conditions have been updated. To access any further features, you must accept the terms. If you do not accept the terms, you will be unable to proceed.

The terms are presented as shown in the screenshot below.

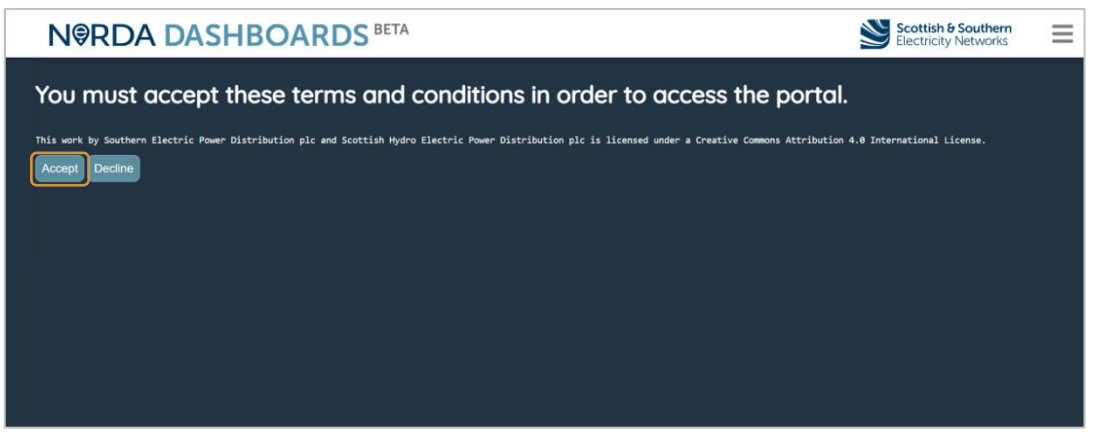

Figure 2: NeRDA API Portal Terms and Conditions

Selecting "Accept" will register your acceptance of the terms and conditions and you will be directed to the homepage.

#### **Configuring your API Key**

After accepting the Terms and Conditions for accessing NeRDA data, the API Console can be accessed by clicking on the User icon in the Portal and selecting "View APIs and Manage Keys" as shown in Figure 3 (you will need to register as outlined in the previous section).

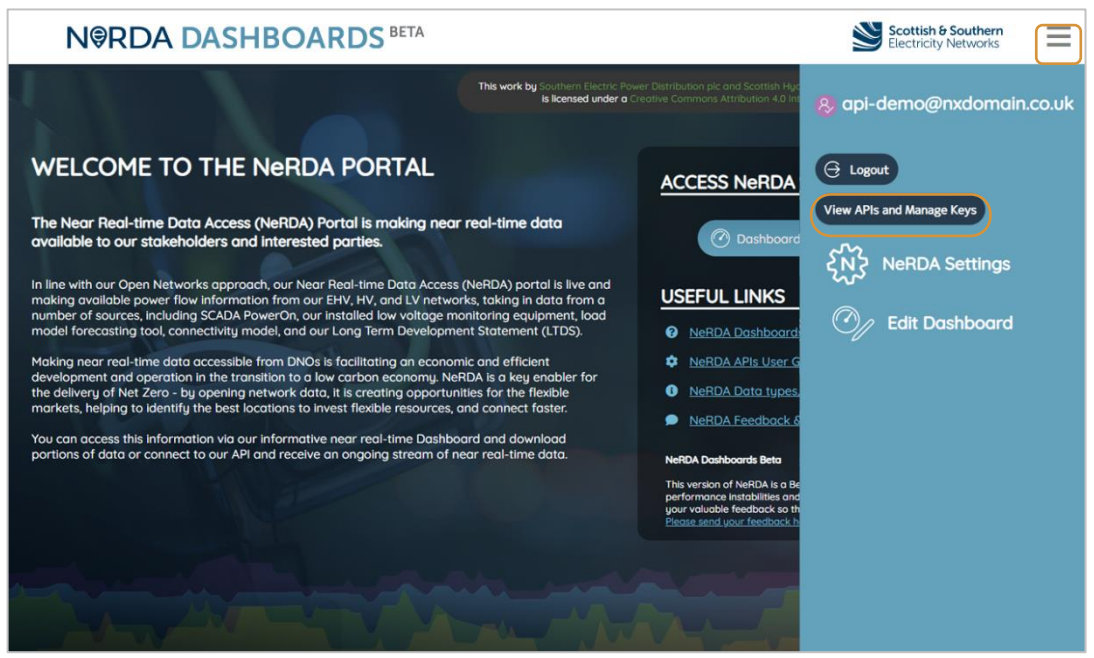

Figure 3: Locating the API Console

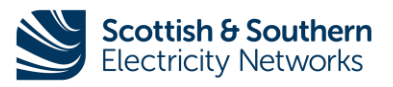

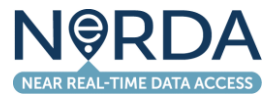

After selecting this item, you will be directed to the User API Console. This will display a page as shown in Figure 4.

| N@RDA DASHBOARDS BETA Statistic de Southern<br>Electricity Networks                                                              |                |        |              |  |  |  |
|----------------------------------------------------------------------------------------------------|----------------|--------|--------------|--|--|--|
| User API Admin                                                                                                    | User API Admin |        |              |  |  |  |
| This account has access to the following APIs:                                                                                   |                |        |              |  |  |  |
| API Name                                                                                                    | Description    | Method |              |  |  |  |
| nerdastatic-Cowley                                                                                                    |                | GET    | 2            |  |  |  |
| nerdart_after-Cowley                                                                                                    |                | GET    | 2            |  |  |  |
| nerdart_between-Cowley                                                                                                    |                | GET    | 2            |  |  |  |
| nerdastatic-Dundee                                                                                                    |                | GET    | 2            |  |  |  |
| inerdart_after-Dundee                                                                                                    |                | GET    | 2            |  |  |  |
| nerdart_between-Dundee                                                                                                    |                | GET    | 2            |  |  |  |
| nerdastatic-Thurso                                                                                                    |                | GET    | 2            |  |  |  |
| nerdart_after-Thurso                                                                                                    |                | GET    | 2            |  |  |  |
| nerdart_between-Thurso                                                                                                    |                | GET    | 2            |  |  |  |
| nerdastatic-SEPD                                                                                                    |                | GET    | $\mathbf{Z}$ |  |  |  |
| nerdart_after-SEPD                                                                                                    |                | GET    | $\mathbf{Z}$ |  |  |  |
| nerdart_between-SEPD                                                                                                    |                | GET    | 2            |  |  |  |
| nerdastatic-SHEPD                                                                                                    |                | GET    | $\mathbf{Z}$ |  |  |  |
| nerdart_after-SHEPD                                                                                                    |                | GET    | $\mathbf{Z}$ |  |  |  |
| nerdart_between-SHEPD                                                                                                    |                | GET    | 2            |  |  |  |
| APIs can be accessed by using basic authentication. User your login name for Dashboards for the user and an API key as password. |                |        |              |  |  |  |

Figure 4: API Console Initial View

In this state, no access has been configured for the specified user. To start using the APIs, you must generate an API key by clicking the "**Regenerate**" button.

This will present an additional section as shown in Figure 5.

| N@RDA DASHBOARDS BETA                                                           |                                      | Scottish & South<br>Electricity Netwo | orks         |
|---------------------------------------------------------------------------------|--------------------------------------|---------------------------------------|--------------|
| User API Admin                                                                  |                                      |                                       |              |
| This account has access to the following APIs:                                  |                                      |                                       |              |
| API Name                                                                        | Description                          | Method                                |              |
| nerdastatic-Cowley                                                              | G                                    | ET                                    | 2            |
| nerdart_after-Cowley                                                            | G                                    | ET                                    | 2            |
| nerdart_between-Cowley                                                          | G                                    | ET                                    | 2            |
| nerdastatic-Dundee                                                              | G                                    | ET                                    | $\mathbf{Z}$ |
| nerdart_after-Dundee                                                            | G                                    | ET                                    | 2            |
| nerdart_between-Dundee                                                          | G                                    | ET                                    | 2            |
| nerdastatic-Thurso                                                              | G                                    | ET                                    | 2            |
| nerdart_after-Thurso                                                            | G                                    | ET                                    | 2            |
| nerdart_between-Thurso                                                          | G                                    | ET                                    | 2            |
| nerdastatic-SEPD                                                                | G                                    | ET                                    | 2            |
| nerdart_after-SEPD                                                              | G                                    | ET                                    | 2            |
| nerdart_between-SEPD                                                            | G                                    | ЕТ                                    | 2            |
| nerdastatic-SHEPD                                                               | G                                    | ET                                    | 2            |
| nerdart_after-SHEPD                                                             | G                                    | ET                                    | 2            |
| nerdart_between-SHEPD                                                           | G                                    | ET                                    | 2            |
| APIs can be accessed by using basic authentication. User your login name for Dc | ishboards for the user and an API ke | ey as password.                       |              |
| Sustem has generated a new API key - it is:                                     |                                      |                                       |              |
|                                                                                 |                                      |                                       |              |
| Copy it now - this key cannot be shown again                                    |                                      |                                       |              |
| Regenerate                                                                      |                                      |                                       |              |

Figure 5: API Console showing API Key

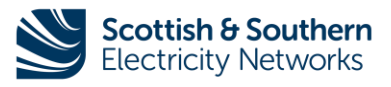

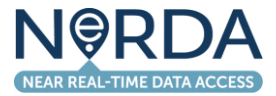

The key must be copied from this screen – the "Copy" icon can be used to copy this to the clipboard, or the key in the text box can be manually copied.

In this example, the key presented is:

#### InMI5pYuk/vwGvoHIEPtSWYoIyBwP06aLBOBlt1fTps=

Any following access to the page will display as shown in Figure 6 this allows confirmation of the key that has been set (through the first 6 letters) but the full key cannot be retrieved again. A new key can be generated by using the "Regenerate" button again. This clears the previous key.

| N@RDA DASHBOARDS BETA                                                        |                                    | Scottish<br>Electricit | & Southern<br>y Networks | = |
|------------------------------------------------------------------------------|------------------------------------|------------------------|--------------------------|---|
| User API Admin                                                               |                                    |                        |                          |   |
| This account has access to the following APIs:                               |                                    |                        |                          |   |
| API Name                                                                     | Description                        | Method                 |                          |   |
| nerdastatic-Cowley                                                           |                                    | GET                    | $\mathbf{Z}$             |   |
| nerdart_after-Cowley                                                         |                                    | GET                    | $\mathbf{Z}$             |   |
| nerdart_between-Cowley                                                       |                                    | GET                    | $\mathbf{Z}$             |   |
| nerdastatic-Dundee                                                           |                                    | GET                    | $\mathbf{Z}$             |   |
| nerdart_after-Dundee                                                         |                                    | GET                    | 2                        |   |
| nerdart_between-Dundee                                                       |                                    | GET                    | $\mathbf{Z}$             |   |
| nerdastatic-Thurso                                                           |                                    | GET                    | $\mathbf{Z}$             |   |
| nerdart_after-Thurso                                                         |                                    | GET                    | $\mathbf{Z}$             |   |
| nerdart_between-Thurso                                                       |                                    | GET                    | $\mathbf{Z}$             |   |
| nerdastatic-SEPD                                                             |                                    | GET                    | $\mathbf{Z}$             |   |
| nerdart_after-SEPD                                                           |                                    | GET                    | $\mathbf{Z}$             |   |
| nerdart_between-SEPD                                                         |                                    | GET                    | $\mathbf{Z}$             |   |
| nerdastatic-SHEPD                                                            |                                    | GET                    | $\mathbf{Z}$             |   |
| nerdart_after-SHEPD                                                          |                                    | GET                    | $\mathbf{Z}$             |   |
| nerdart_between-SHEPD                                                        |                                    | GET                    | $\mathbf{Z}$             |   |
| APIs can be accessed by using basic authentication. User your login name for | Dashboards for the user and an API | key as password.       |                          |   |
| You have an API key defined, and it starts with InMI5p.<br>Regenerate        |                                    |                        |                          |   |

Figure 6: API Console after key generation

APIs will also function in the browser whilst a NeRDA Portal session is open.

#### **Accessing APIs**

NeRDA makes data available within the NeRDA portal, but also provides a number of APIs that can be used to query the system for substations, find the measurement points and retrieve data.

The NeRDA system holds around 800m data points and ingests live data, so the APIs allow the following actions to be undertaken:

- Find substations can be BSPs, Primaries or Secondaries, and the lines or measurements points for the substation
- Find the measurements available for each line / point these are limited to a maximum of x entries per request but can be queried using a start date and / or end date so you can make multiple requests to pull historical data required

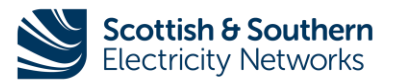

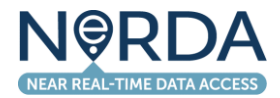

#### Substations Endpoint

The substations endpoint can be found under the "nerdastatic" APIs in your API console. These are currently split by network areas according to the rollout of the system. By default, each will return all items for the specified area.

You can also append an NRN (Network Reference Number) found on the various substation pages – to return a specific substation, e.g. Figure 7 shows the page for the Hayes BSP and shows the NRN as 2521 at the top and the "2521 Static API" also links directly to the "nerdastatic" API for this site.

| N@RDA DASHBO                                                                                                    | OARDS BETA                                                    |                                                                                                    |                          |                         |             | Electricity  | Networks            |
|----------------------------------------------------------------------------------------------------|---------------------------------------------------------------|----------------------------------------------------------------------------------------------------|--------------------------|-------------------------|-------------|--------------|---------------------|
| BSP: <b>Hayes</b>                                                                                               |                                                               |                                                                                                    |                          | © 0                     | LTDS Data   | 0 E          | ② 2521 Static AP    |
| BSP: Hayes                                                                                                    |                                                               |                                                                                                    | Substo                   | ition Readings          |             |              |                     |
| Current Measurements                                                                                            |                                                               |                                                                                                    | •                        | Feeder 😂                | Туре        | Value (unit) | Timestamp           |
| 2,500                                                                                                    |                                                               |                                                                                                    |                          | Hayes Hayes<br>E9L5 A   | LineCurrent | 34 A         | 16/04/2023<br>02:57 |
| 2,000                                                                                                    |                                                               |                                                                                                    |                          | Hayes Hayes<br>E12L5 A  | LineCurrent | 44.5 A       | 16/04/2023<br>02:57 |
|                                                                                                    |                                                               |                                                                                                    |                          | Hayes Hayes<br>E26L5 A  | LineCurrent | 40 A         | 16/04/2023<br>02:57 |
| 1,000                                                                                                    |                                                               |                                                                                                    |                          | Hayes Hayes E3L5<br>A   | LineCurrent | 0 A          | 16/04/2023<br>02:57 |
| 500                                                                                                    |                                                               |                                                                                                    |                          | Hayes Hayes<br>E28L5 A  | LineCurrent | 28.75 A      | 16/04/2023<br>02:57 |
| and a start and a start and a start a start and a start a start a start a start a start a start a start a start | and and and and and and and and and and                       | a bar a bar a bar a bar a bar a bar a bar a bar a bar a bar a bar a bar a bar a bar a bar a bar a bar a bar a b | ar and                   | Hayes Hayes<br>ETTOB1 A | LineCurrent | 180 A        | 16/04/2023          |
| A A A A A A A A A A A A A A A A A A A                                                                           | South State                                                   | a a a a a a a a a a a a a a a a a a a                                                                           | y <sup>y</sup><br>Substa | itions                  |             |              |                     |
|                                                                                                    | Rusip Harrow<br>Rusip Harrow<br>Hidge<br>HILLINGDON CREENFORD | HENDON<br>embley Hampstead<br>Kibum Cam                                                                         | No dat                   | a could be retriev      | ed.         |              |                     |
| nnees<br>Ver Slough<br>Wedior Onnet Colorosa<br>Area                                                            | throw Appert                                                  | aling<br>Chawels Refiseration<br>Refimona                                                                       |                          |                         |             |              |                     |
| Staines-upon-                                                                                                   | Ashford                                                       | Richmond Park                                                                                                   |                          |                         |             |              |                     |

Figure 7: Substation Page with API Links

The URL, whether manually appending or using the in-page link, is:

https://nerda.opengrid.com/api/nerdastatic-SEPD/2521

Accessing this URL returns a record containing details on the lines at the station, the location of the station and the measurements available on those lines. The "nerda\_measurement\_id" on the individual measurements can then be used to retrieve time-series data.

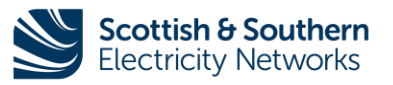

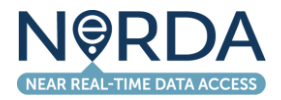

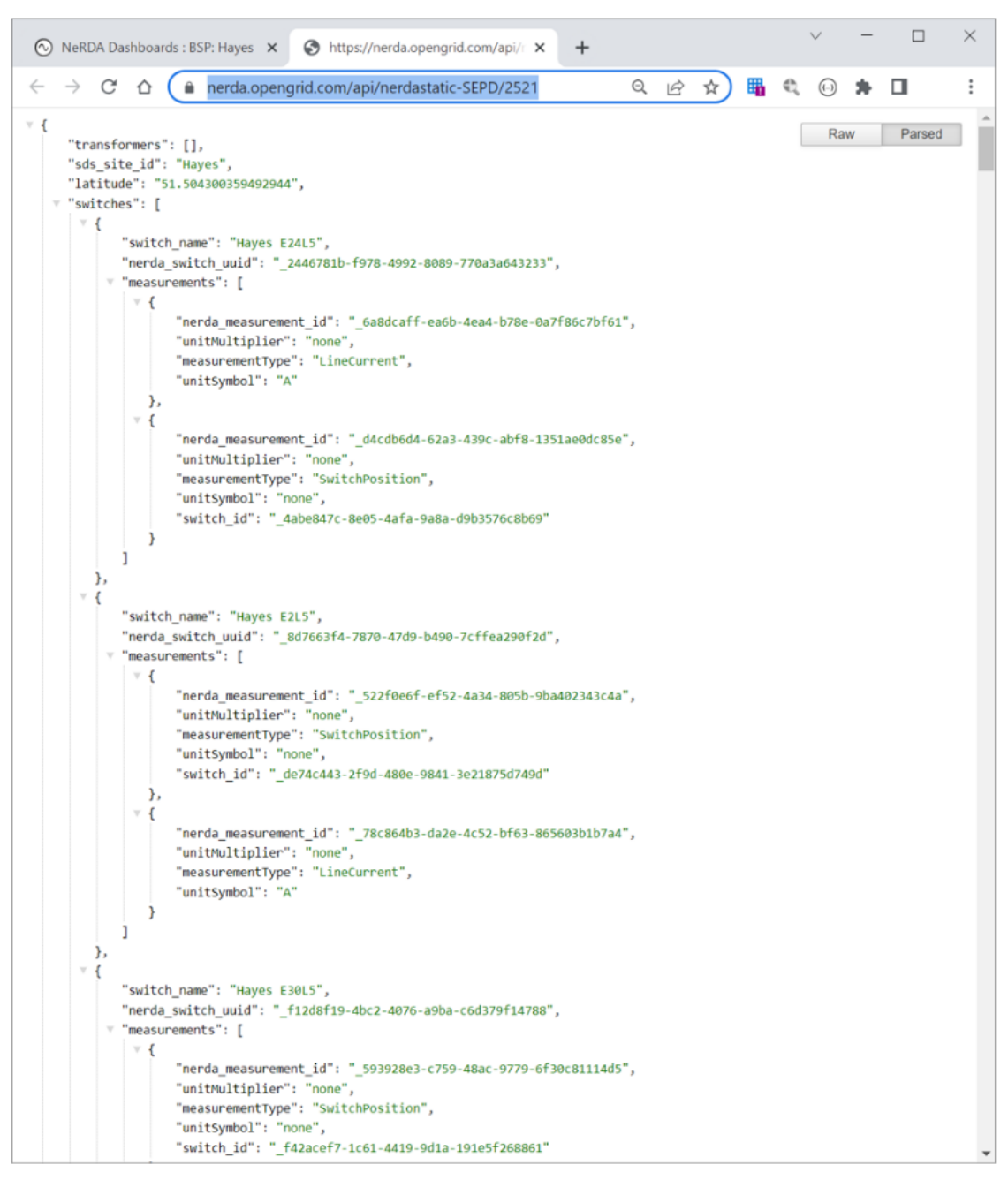

Figure 8: Nerda Static API Payload

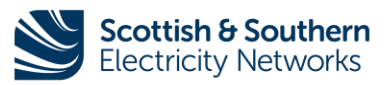

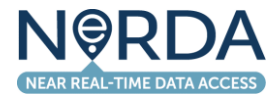

#### **Retrieving Time Series Data**

Once a measurement of interest is identified, time series data is retrieved using the nerdart\_after or nerdart\_between endpoints.

The following parameters can be used on these endpoints:

| Parameter   | Description                                                              | Required / Optional         |
|-------------|--------------------------------------------------------------------------|-----------------------------|
| measurement | nerda_measurement_id to request data for, from the static endpoint       | Required                    |
| after       | Start date to obtain data from in<br>yyyy-MM-dd'T'hh:mm:ss.SSS'Z' format | Required on both endpoints  |
| before      | End date to obtain data to in<br>yyyy-MM-dd'T'hh:mm:ss.SSS'Z' format     | Required on nerdart_between |

In the example payload shown in Figure 8, the "LineCurrent" measurement for line Hayes E24L5 has a nerda\_measurement\_id of "\_6a8dcaff-ea6b-4ea4-b78e-0a7f86c7bf61", so the "nerdart\_after" endpoint URL can be constructed to be:

https://nerda.opengrid.com/api/nerdart after-SEPD?measurement= 6a8dcaff-ea6b-4ea4-b78e-0a7f86c7bf61&after=2023-04-13T08:00:00.000Z

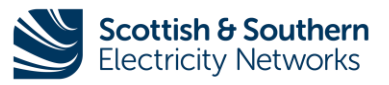

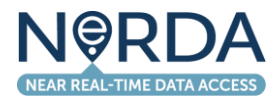

When this URL is accessed, the payload shown in Figure 9 is received.

In this case, data covering available data on the measurement alongside relevant readings is returned. Note that for some figures, a minimum, maximum and RMS (root mean squared) analogue value exists within the measurement reading representing the appropriate values for the measurement.

The API user should select the appropriate measurement, identified by the name of the analogue value, and then use the "value\_history" array to retrieve the individual values for each timestamp.

The "nerdart\_between" endpoint functions in the same manner, but allows end-time of the query to be specified in addition to the start-time.

Measurements are presented identically.

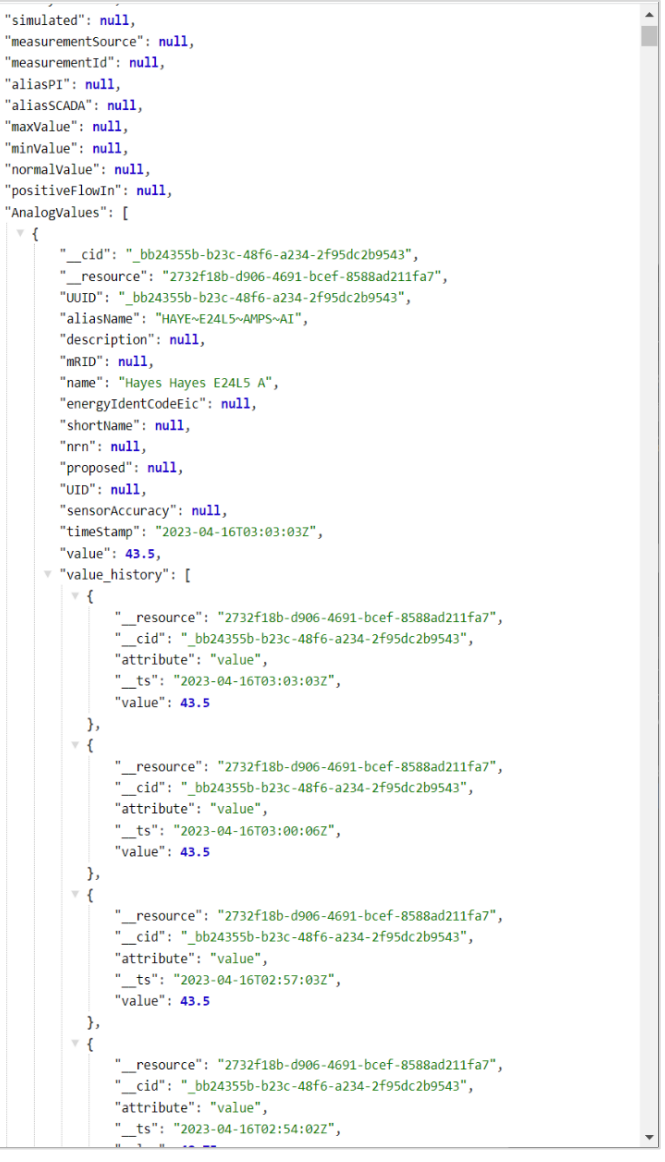

Figure 9: Sample "After" Payload

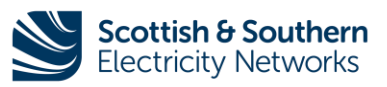

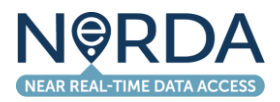

#### **NeRDA Contacts**

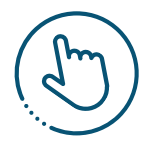

NeRDA Portal: nerda.opengrid.com

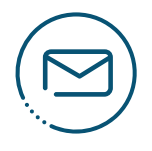

# For general enquiries and API access please contact:

SSENSmart@sse.com

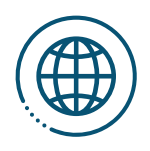

### NeRDA page on SSEN website:

ssen.co.uk/our-services/tools-and-maps/nerda-portal

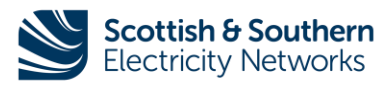